## 利用に応じた設定に変える

## システムに関する設定

## (太字は工場出荷時の設定です。)

| 設定項目       |                                                | 内容                                                      | 操作                                                                                                    |                                                                                                    |                                                      |                |
|------------|------------------------------------------------|---------------------------------------------------------|----------------------------------------------------------------------------------------------------|----------------------------------------------------------------------------------------------------|------------------------------------------------------|----------------|
|            |                                                |                                                         | 情報<br>2015年11日<br>2015年11日 | システム部定で   職価位置構築 X:0 Y:0   593 入力 レムい   直道北-北小丁 FY PE1   177 5557 す   事業補正係数 自私記定   ジスルの加減化 第21   東田1 #R2 第21 |                                                      |                |
| システムに関する設定 | 画面表示位置を調整する                                    | 20ページをご覧ください。                                           | メニュー画面 設定 から<br>ユーザー設定を編集する<br>システム設定 を選ぶ<br>ジョイスティックで選んで、<br>押して決定<br>メニュー画面を表示                                                                                                    | 画面位置調整<br>ジョイスティックを左右に<br>動かすと次ページを表示します。                                                                     | 画面位置を調整する                                            | ,<br>J         |
|            | 車載用カメラを設定する                                    | 車のチェンジレバーをリバースに入れると、<br>自動的に車載用カメラの映像に切り替わる。            |                                                                                                    | カメラ設定を選ぶ                                                                                                    | 「す る」<br>「しない」を選ぶ                                    | // (<br>/<br>言 |
|            | 自車マークを変更する                                     | お好みの自車マークに変更する。<br>(ただし、ハイウェイマップ表示中は除く)                 |                                                                                                    | 自車マークセレクトを選ぶ                                                                                                  | 自車マーク(TYPE1 ~ 4)<br>を選ぶ                              |                |
|            | <b>マップマッチングを設定する</b><br>(☞116ペ <del>-</del> ジ) | 通常は「する」に設定してください。                                       |                                                                                                    | <b>マップマッチング</b> を選ぶ                                                                                           | 「す る」<br>「しない」を選ぶ                                    |                |
|            | 車速補正係数を設定する<br>(☞18ページ)                        | 車速補正係数を自動または手動に設定する。<br>通常は「自動」に設定してください。               |                                                                                                    | 車速補正係数を選ぶ                                                                                                    | 「自動設定」<br>「手動設定」を選ぶ<br>「手動設定」を選んだ場合は、<br>車速補正係数を入力する |                |
|            | ジャイロセンサーを設定する                                  | ジャイロセンサーからの情報を考慮したマップ<br>マッチングをする。<br>通常は「する」に設定してください。 |                                                                                                    | ジャイロ設定を選ぶ                                                                                                    | 「す る」<br>「しない」を選ぶ                                    |                |
|            | 本機の内容を購入時(工場出荷時)<br>の状態に戻す                     | 登録ポイント・登録ルートおよび設定した内容が<br>すべて消去される。<br>十分確認のうえ行ってください。  | Hr.                                                                                                    | システムの初期化を選ぶ                                                                                                   | 「初期化する」<br>「前の画面に戻る」を選ぶ                              | ユーザ·<br>設 定    |

103